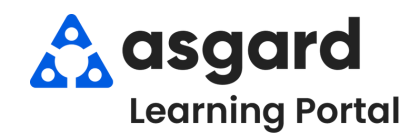

Step 1: Highlight the PM you are interested in and click View Matrix in the upper right-hand corner of the screen.

| Vie | ew Assign/Reassign   | Unassi    | gn Complete Cancel Mass Actie | ns 🔹 🛃 Show Future Items 🛛 Cl | ear Filter  |                           |    |                | Vi            | ew Matrix Print •     | Refresh Repor | ts • Clo |
|-----|----------------------|-----------|-------------------------------|-------------------------------|-------------|---------------------------|----|----------------|---------------|-----------------------|---------------|----------|
| e   | lect Location Filter | Clear Loo | ation Filter                  |                               |             |                           |    |                |               |                       |               |          |
|     |                      |           |                               |                               |             |                           |    |                |               |                       |               | )        |
|     | Aging                | ID        | Location                      | Work Requested                | Assigned To | Days Since Last Completed |    | Last Completed | Start At      | Facilities Department | Department    | Туре     |
|     | (B)                  | #BC       | s 🗖 c                         | 8 <b>0</b> 0                  | я∎с         | =                         |    | =              | -             | REC                   | a 🛛 c         | # 🖸 C    |
| 1   | ОК                   | 122569    | Unit #22304 (2 Bdrm)          | A/C Filter Replacement PM-QTR | [None]      |                           | 82 | 4/10/2024      | Mon 7/1 0:00  | Sunset West           | Engineering   | Room P   |
|     | ОК                   | 122570    | Unit #16106 (1 Bdrm)          | A/C Filter Replacement PM-QTR | [None]      |                           | 87 | 4/5/2024       | Mon 7/1 0:00  | Sunset West           | Engineering   | Room F   |
| I   | DUE                  | 121301    | Unit #12300 (2 Bdrm)          | A/C Filter Replacement PM-QTR | [None]      |                           | 89 | 4/2/2024       | Wed 4/24 0:00 | Sunset West           | Engineering   | Room P   |
|     | ОК                   | 122573    | Unit #15203 (2 Bdrm)          | A/C Filter Replacement PM-QTR | [None]      |                           | 26 | 6/5/2024       | Mon 7/1 0:00  | Sunset West           | Engineering   | Room F   |
|     | ОК                   | 122592    | Unit #14208 (2 Bdrm)          | A/C Filter Replacement PM-QTR | [None]      |                           | 25 | 6/6/2024       | Mon 7/1 0:00  | Sunset West           | Engineering   | Room F   |

**Step 2:** The Matrix shows a complete status view of the highlighted PM for all locations. Check the **Show Last Completion Date** box to see the last date the PM was completed at each location.

| Welcome Page Active PM Work - Eng                       | gineering PM Matrix - A/C Filter Rep                          | acement PM-QTR                                                     |                                                                     |                                                                          |                     |
|---------------------------------------------------------|---------------------------------------------------------------|--------------------------------------------------------------------|---------------------------------------------------------------------|--------------------------------------------------------------------------|---------------------|
| Show Last Completion Date Show                          | v Inactive (Double-click red and yellow                       | items to view the N Filter by Occupied Stat                        | us 🔹                                                                |                                                                          | Print Refresh Close |
| Office 1, AHU 001<br>This item has never been completed | Unit #10101 (1 Bdrm)<br>Waiting<br>Last completed on 7/1/2024 | Unit #10308 (1 Bdrm)<br>Not Occupied<br>Last completed on 7/1/2024 | Unit #10309 (1 Bdrm)<br>Not Occupied<br>Last completed on 4/12/2024 | Unit #10311 (2 Bdrm Model)<br>Not Occupied<br>Last completed on 3/4/2024 |                     |
| Unit #12300 (2 Bdrm)                                    | Unit #13203 (1 Bdrm)                                          | Unit #13204 (1 Bdrm)                                               | Unit #13205 (1 Bdrm)                                                | Unit #13207 (2 Bdrm)                                                     | ]                   |
| Not Occupied                                            | Not Occupied                                                  | Not Occupied                                                       | Not Occupied                                                        | Not Occupied                                                             |                     |
| Last completed on 4/2/2024                              | Last completed on 3/22/2024                                   | Last completed on 6/21/2024                                        | Last completed on 6/19/2024                                         | Last completed on 4/8/2024                                               |                     |
| Unit #13306 (1 Bdrm)                                    | Unit #13307 (2 Bdrm)                                          | Unit #14101-Hotel Units (2 /2 / Murphy Bed)                        | Unit #14102 (2 Bdrm)                                                | Unit #14104 (2 Bdrm ADA)                                                 |                     |
| Not Occupied                                            | Not Occupied                                                  | Not Occupied                                                       | Not Occupied                                                        | Not Occupied                                                             |                     |
| Last completed on 4/16/2024                             | Last completed on 3/15/2024                                   | Last completed on 5/23/2024                                        | Last completed on 6/7/2024                                          | Last completed on 7/1/2024                                               |                     |
| Unit #14201 (1 Bdrm)                                    | Unit #14202 (2 Bdrm)                                          | Unit #14203 (2 Bdrm)                                               | Unit #14204 (2 Bdrm)                                                | Unit #14206 (2 Bdrm)                                                     |                     |
| Not Occupied                                            | Not Occupied                                                  | Not Occupied                                                       | Not Occupied                                                        | Not Occupied                                                             |                     |
| Last completed on 3/5/2024                              | Last completed on 7/1/2024                                    | Last completed on 3/6/2024                                         | Last completed on 5/21/2024                                         | Last completed on 2/14/2024                                              |                     |
| Unit #14207 (2 Bdrm)                                    | Unit #14208 (2 Bdrm)                                          | Unit #14209 (1 Bdrm)                                               | Unit #14210 (2 Bdrm)                                                | Unit #14302 (2 Bdrm)                                                     |                     |
| Not Occupied                                            | Occupied                                                      | Not Occupied                                                       | Not Occupied                                                        | Not Occupied                                                             |                     |
| Last completed on 6/25/2024                             | Last completed on 6/6/2024                                    | Last completed on 4/29/2024                                        | Last completed on 3/29/2024                                         | Last completed on 6/18/2024                                              |                     |
| Unit #14309 (1 Bdrm)                                    | Unit #14310 (2 Bdrm)                                          | Unit #15101 (1 Bdrm)                                               | Unit #15102 (2 Bdrm)                                                | Unit #15104 (2 Bdrm)                                                     |                     |
| Not Occupied                                            | Not Occupied                                                  | Not Occupied                                                       | Not Occupied                                                        | Not Occupied                                                             |                     |
| Last completed on 4/19/2024                             | Last completed on 3/1/2024                                    | Last completed on 7/1/2024                                         | Last completed on 3/26/2024                                         | Last completed on 7/1/2024                                               |                     |
| Unit #15105 (2 Bdrm)                                    | Unit #15106 (2 Bdrm)                                          | Unit #15107 (2 Bdrm)                                               | Unit #15108 (2 Bdrm)                                                | Unit #15110 (2 Bdrm)                                                     |                     |
| Not Occupied                                            | Not Occupied                                                  | Not Occupied                                                       | Not Occupied                                                        | Not Occupied                                                             |                     |
| Last completed on 3/8/2024                              | Last completed on 6/21/2024                                   | Last completed on 3/18/2024                                        | Last completed on 7/1/2024                                          | Last completed on 5/9/2024                                               |                     |
| 94 Items 8 (8.51%) Complete (Green)                     | 0 (0.00%) Superseded (Blue) 86 (9                             | 1.49%) Incomplete (Yellow and Red) 0 (0.0                          | 00%) Unsuccessful and Not Planned (Orange)                          |                                                                          | - · · ·             |

**Step 3:** The colors give you additional information. The **Color Key** and percentage of the completion rate are at the bottom of the page.

| now Last Completion Date 🗌 Show             | Inactive (Double-click red and yellow it    | tems to view the W Filter by Occupied Status | •                                           | Print Refresh | CI |
|---------------------------------------------|---------------------------------------------|----------------------------------------------|---------------------------------------------|---------------|----|
| office 1, AHU 001                           | Unit #10101 (1 Bdrm)                        | Unit #10308 (1 Bdrm)                         | Unit #10309 (1 Bdrm)                        |               |    |
| his item has never been completed           | Waiting<br>Last completed on 7/1/2024       | Not Occupied<br>Last completed on 7/1/2024   | Not Occupied<br>Last completed on 4/12/2024 |               |    |
| Unit #12300 (2 Bdrm)                        | Unit #13203 (1 Bdrm)                        | Unit #13204 (1 Bdrm)                         | Unit #13205 (1 Bdrm)                        |               |    |
| Not Occupied<br>Last completed on 4/2/2024  | Not Occupied<br>Last completed on 3/22/2024 | Last completed on 6/21/2024                  | Not Occupied<br>Last completed on 6/19/2024 |               |    |
| Unit #14201 (1 Bdrm)                        | Unit #14202 (2 Bdrm)                        | Unit #14203 (2 Bdrm)                         | Unit #14204 (2 Bdrm)                        |               |    |
| Not Occupied<br>Last completed on 3/5/2024  | Not Occupied<br>Last completed on 7/1/2024  | Not Occupied<br>Last completed on 3/6/2024   | Not Occupied<br>Last completed on 5/21/2024 |               |    |
| Unit #14309 (1 Bdrm)                        | Unit #14310 (2 Bdrm)                        | Unit #15101 (1 Bdrm)                         | Unit #15102 (2 Bdrm)                        |               |    |
| Not Occupied<br>Last completed on 4/19/2024 | Not Occupied<br>Last completed on 3/1/2024  | Not Occupied<br>Last completed on 7/1/2024   | Not Occupied<br>Last completed on 3/26/2024 |               |    |
| Unit #15105 (2 Bdrm)                        | Unit #15106 (2 Bdrm)                        | Unit #15107 (2 Bdrm)                         | Unit #15108 (2 Bdrm)                        |               |    |
| Not Occupied<br>Last completed on 3/8/2024  | Not Occupied<br>Last completed on 6/21/2024 | Not Occupied<br>Last completed on 3/18/2024  | Not Occupied<br>Last completed on 7/1/2024  |               |    |

**GREEN** – PM completed this period (QTR/ANN/MTH etc.).

YELLOW – PM completed last period but has not yet been completed this period

**RED** – PM not completed for at least the last two periods

**ORANGE** – Indicates a location is out of service or unavailable

Step 4: To print the Matrix, click the Print button in the right-hand corner. Click Submit.

| review                                  |                                                                                            | 11-1-1440000 /4 D J                                                      | 1                                                                   | (0000 // D-I)                                                          | - 6 |
|-----------------------------------------|--------------------------------------------------------------------------------------------|--------------------------------------------------------------------------|---------------------------------------------------------------------|------------------------------------------------------------------------|-----|
| File View Background                    |                                                                                            |                                                                          |                                                                     |                                                                        |     |
| 1 1 1 1 1 1 1 1 1 1 1 1 1 1 1 1 1 1 1 1 | 100% • 🔍 🛛 4 • 🕨 🖓 • 🕅                                                                     | Ð 🔹 🔤 🔹 🚫 🕞                                                              |                                                                     |                                                                        |     |
| Parameters                              | а х                                                                                        |                                                                          |                                                                     |                                                                        |     |
| ReportTitle Sunset West                 |                                                                                            |                                                                          | Sunset West                                                         |                                                                        |     |
| Subtitle A/C Filter Replacement PM-QTR  |                                                                                            | A                                                                        | /C Filter Replacement PM-QTR                                        |                                                                        |     |
| Reset                                   | Office 1, AHU 001 This item has never been completed                                       | Unit #10101 (1 Bdrm)<br>Waiting<br>Last completed on 7/1/2024            | Unit #10308 (1 Bdrm)<br>Not Occupied<br>Last completed on 7/1/2024  | Unit #10309 (1 Bdrm)<br>Not Occupied<br>Last completed on 4/12/2024    |     |
| 1                                       | Unit #10310 (2 Bdrm)<br>Not Occupied<br>Last completed on 4/4/2024                         | Unit #10311 (2 Bdrm Model)<br>Not Occupied<br>Last completed on 3/4/2024 | Unit #12300 (2 Bdrm)<br>Not Occupied<br>Last completed on 4/2/2024  | Unit #13203 (1 Bdrm)<br>Not Occupied<br>Last completed on 3/22/2024    |     |
|                                         | Unit #13204 (1 Bdrm)<br>Not Occupied<br>Last completed on 6/21/2024                        | Unit #13205 (1 Bdrm)<br>Not Occupied<br>Last completed on 6/19/2024      | Unit #13206 (1 Bdrm)<br>Not Occupied<br>Last completed on 2/20/2024 | Unit #13207 (2 Bdrm)<br>Not Occupied<br>Last completed on 4/8/2024     |     |
|                                         | Unit #14101-Hotel Units (2 /2 / Murphy Bed)<br>Not Occupied<br>Last completed on 5/23/2024 | Unit #14102 (2 Bdrm)<br>Not Occupied<br>Last completed on 6/7/2024       | Unit #14103 (2 Bdrm)<br>Not Occupied<br>Last completed on 5/14/2024 | Unit #14104 (2 Bdrm ADA)<br>Not Occupied<br>Last completed on 7/1/2024 |     |
|                                         | Unit #14105 (2 Bdrm)<br>Not Occupied<br>Last completed on 5/28/2024                        | Unit #14106 (2 Bdrm)<br>Not Occupied<br>Last completed on 4/9/2024       | Unit #14107 (2 Bdrm)<br>Not Occupied<br>Last completed on 2/13/2024 | Unit #14108 (2 Bdrm)<br>Not Occupied<br>Last completed on 5/17/2024    |     |
|                                         | Unit #14109 (1 Bdrm)<br>Not Occupied<br>Last completed on 5/6/2024                         | Unit #14110 (2 Bdrm)<br>Not Occupied<br>Last completed on 5/20/2024      | Unit #14201 (1 Bdrm)<br>Not Occupied<br>Last completed on 3/5/2024  | Unit #14202 (2 Bdrm)<br>Not Occupied<br>Last completed on 7/1/2024     |     |
|                                         | Unit #14301 (1 Bdrm)<br>Not Occupied<br>Last completed on 2/12/2024                        | Unit #14302 (2 Bdrm)<br>Not Occupied<br>Last completed on 6/18/2024      | Unit #14303 (2 Bdrm)<br>Not Occupied<br>Last completed on 6/20/2024 | Unit #14304 (2 Bdrm)<br>Not Occupied<br>Last completed on 2/23/2024    |     |
|                                         | Unit #14309 (1 Bdrm)                                                                       | Unit #14310 (2 Bdrm)                                                     | Unit #15101 (1 Bdrm)                                                | Unit #15102 (2 Bdrm)                                                   |     |

## **Step 5:** You can view and assign incomplete PMs from the Matrix. Double click on a yellow or red location to open the PM.

| how Last Completion Date 🗌 Show                                                                                                    | Inactive (Double-click red and ye                                                                                                    | ellow items to view the w Filter by Occupied Stat                   | tus                                                                 | Print Refresh C                                                                                                    |
|----------------------------------------------------------------------------------------------------|----------------------------------------------------------------------------------------------------|---------------------------------------------------------------------|---------------------------------------------------------------------|----------------------------------------------------------------------------------------------------|
| Office 1, AHU 001                                                                                                    | Unit #10101 (1 Bdrm)<br>Waiting                                                                                                    | Unit #10308 (1 Bdrm)<br>Not Occupied                                | Unit #10309 (1 Bdrm)<br>Not Occupied                                | Unit #12300 (2 Bdrm)<br>Not Occupied                                                                                                    |
| Unit #14109 (1 Bdrm)<br>Not Occupied<br>Last completed on 5/5/2024                                                                                                    | Unit #14110 (2 Bdrm)<br>Not Occupied                                                                                                    | Unit #14201 (1 Bdrm)<br>Not Occupied<br>Last completed on 3/5/2024  | Unit #14202 (2 Bdrm)<br>Not Occupied<br>Last completed on 7/1/2024  | Unit #14205 (2 Bdrm)<br>Not Occupied                                                                                                    |
| Unit #14303 (2 Bdrm)<br>Not Occupied                                                                                                    | Unit #14304 (2 Bdrm)<br>Not Occupied                                                                                                    | Unit #14305 (2 Bdrm)<br>Not Occupied<br>Last completed on 6/28/2024 | Unit #14306 (2 Bdrm)<br>Not Occupied<br>Last completed on 6/13/2024 | Unit #14309 (1 Bdrm)<br>Not Occupied                                                                                                    |
| Unit #15107 (2 Bdrm)<br>Not Occupied                                                                                                    | Unit #15108 (2 Bdrm)<br>Not Occupied                                                                                                    | Unit #15109 (1 Bdrm)<br>Not Occupied                                | Unit #15110 (2 Bdrm)<br>Not Occupied                                | Unit #15203 (2 Bdrm)<br>Occupied                                                                                                    |
| Last completed on 3/18/2024                                                                                                    | Last completed on 7/1/2024                                                                                                    | Last completed on 3/21/2024                                         | Last completed on 5/9/2024                                          | Last completed on 6/5/2024                                                                                                    |
|                                                                                                    | Use the Assigne                                                                                                    | e field on the right-ha                                             | nd side of the scree                                                | en                                                                                                    |
|                                                                                                    |                                                                                                    | to assign the PM.                                                   |                                                                     |                                                                                                    |
|                                                                                                    |                                                                                                    |                                                                     |                                                                     |                                                                                                    |
| /elcome Page 🔰 Active PM Work - Engineering                                                                                                    | PM Matrix - A/C Filter Replacemen                                                                                                    | nt PM-QTR / [122587] A/C Filter Replacement PM-                     | QTR                                                                 |                                                                                                    |
|                                                                                                    |                                                                                                    |                                                                     |                                                                     |                                                                                                    |
| end Complete Cancel Create Template                                                                                                    | e Reports • OK                                                                                                    |                                                                     | Tak                                                                 | bbed View Save Save/Close Pint/Close C                                                                                                    |
| end Complete Cancel Create Template<br>Request A/C Filter Replacement PM-QTR                                                                                                    | e Reports - OK                                                                                                    |                                                                     | Tat                                                                 | bbed View Save Save/Close Print/Close C<br>Status: Incomplete                                                                                                    |
| end Complete Cancel Create Template<br>Request A/C Filter Replacement PM-QTR<br>.ocation: Unit #14305 (2 Bdrm)                                                                                                    | e Reports • OK                                                                                                    |                                                                     |                                                                     | bbed View   Save Save/Close Pint/Close C<br>Status: Incomplete<br>Expected Start: 7/ 1/2024 12:00 AM                                                                                                    |
| end Complete Cancel Create Template<br>Request A/C Filter Replacement PM-0TR<br>ocation: Unit #14305 (2 Bdrm)<br>orted By: Guest  G                                                                                                    | e Reports - OK                                                                                                    |                                                                     |                                                                     | bbed View   Save Save/Close Punt/Close Q<br>Status: incomplete<br>Expected Start: 7/ 1/2024 12:00 AM                                                                                                    |
| end Complete Cancel Create Templat:<br>Request A/C Filler Replacement PM-OTR<br>location:<br>Unit #14305 (2 Bdrm)<br>orted By:<br>Guest<br>Type: Room PM (Engineering)                                                                                                    | e Reports - OK<br>uest Name:<br>Priority: Medium                                                                                                    | v                                                                   |                                                                     | bbed View     Save     Save/Close     Punt/Close     Close       Status:     incomplete       Expected Start     7/     1/2024 12:00 AM     T       Due By:     8/30/2024 12:00 AI     T     T       Overdue By:     9/19/2024 12:00 AI     T     T                                                                                                    |
| end Complete Cancel Create Templat:<br>Request A/C Filter Replacement PM-OTR<br>ocation: Unit #14305 (2 Bdrm)<br>orted By: Guest<br>Type: Room PM (Engineering)<br>upted Status<br>Ocamind Etrino. Nat Ocamind                                                                                                    | e Reports - OK                                                                                                    | ~                                                                   | Tat                                                                 | bbed View Save Save/Close Ant/Close Constructions and the Save Save/Close Ant/Close Construction and the Save Save/Close Ant/Close Construction and the Save Save Save Save Save Save Save Sav |
| end Complete Cancel Create Templat:<br>Request A/C Filter Replacement PM-OTR<br>location: Unit #14305 (2 Bdrm)<br>orted By: Guest<br>Type: Room PM (Engineering)<br>upied Status<br>Occupied State: Not Occupied                                                                                                    | e Reports - OK                                                                                                    | ~                                                                   | Tat                                                                 | bbbed View     Save     Save/Close     Punt/Close     Close       Status:     incomplete       Expected Start     7/     1/2024 12:00 AM     ""       Due By:     2     8/30/2024 12:00 AM     ""       Overdue By:     9/19/2024 12:00 AM     ""       Assignee:     Nethody       World     Assignee:                                                                                                    |
| end Complete Cancel Create Templat:<br>Request A/C Filter Replacement PM-OTR<br>.ocation: Unit #14305 (2 Bdrm)<br>orted By: Guest<br>Type: Room PM (Engineering)<br>upied Status<br>Occupied State: Not Occupied<br>.cripton:                                                                                                    | e Reports - OK                                                                                                    | ~                                                                   | Tat                                                                 | bbbed View     Save     Save/Close     Punt/Close     Close       Status:     incomplete       Expected Statt     7/     1/2024 12:00 AM     ""       Due By:     2     8/30/2024 12:00 AM     ""       Overdue By:     9/19/2024 12:00 AM     ""       Assignee:     Netody/     "       LastAssigneet:     Wade_Asgerd, Jose       Wales, George                                                                                                    |
| end Complete Cancel Create Template<br>Request A/C Filter Replacement PM-OTR<br>Location: Unit #14305 (2 Bdrm)<br>onted By: Guest ··· Gin<br>Type: Room PM (Engineering)<br>upied Status<br>Occupied State: Not Occupied<br>scription:                                                                                                    | e Reports - OK                                                                                                    | <b>v</b>                                                            | Tat                                                                 | bbbed View     Save     Save/Close     Punt/Close     Close       Status:     incomplete       Expected Start     7/     1/2024 12:00 AM       Due By:     2     8/30/2024 12:00 AM       Overdue By:     9/19/2024 12:00 FM       Assignee:     Mobod/J       Wode_Asgard, Jose       Waters, Sarah       Wode the puncture                                                                                                    |
| end Complete Cancel Create Templati<br>Request A/C Filter Replacement PM-OTR<br>Location: Unit #14305 (2 Bdrm)<br>onted By: Guest ··· Gi<br>Type: Room PM (Engineering)<br>upied Status<br>Occupied State: Not Occupied<br>tription:                                                                                                    | e Reports - OK                                                                                                    |                                                                     | Tat                                                                 | bbed View     Save     Save/Close     Punt/Close     Control       Status:     incomplete       Expected Start     7/     1/2024     12.00 AM       Due By:     3/30/2024     12.00 AM       Overdue By:     9/19/2024     12.00 AM       Assignee:     Monodry       Wade_Asgard, Jose       Waters, George       Waters, Sarah       Webb, Anthony       Wilson, Saudra                                                                                                    |
| end Complete Cancel Create Templati<br>Request A/C Filter Replacement PM-OTR<br>.ocation: Unit #14305 (2 Bdrm)<br>onted By: Guest ··· Gi<br>Type: Room PM (Engineering)<br>upied Status<br>Occupied State: Not Occupied<br>.cription:                                                                                                    | e Reports - OK                                                                                                    |                                                                     | Tat                                                                 | bbed View     Save     Save/Close     Punt/Close     Close       Status:     incomplete       Expected Start     7/     1/2024 12:00 AM       Due By:     3/30/2024 12:00 AM     >       Overdue By:     9/19/2024 12:00 AM     >       Assignee:     Monody/     >       Wade_Asgard, Jose     Wades, George     Waters, Sarah       Wabb, Anthony     Wilson, Saudra     Wilson, Saudra       Winde, Daniel                                                                                                    |
| end Complete Cancel Create Templat.<br>Request A/C Filter Replacement PM-QTR<br>ocation: Unit #14305 (2 Bdrm)<br>onted By: Guest G<br>Type: Room PM (Engineering)<br>upied Status<br>Occupied State: Not Occupied<br>cription:                                                                                                    | e Reports - OK                                                                                                    |                                                                     | Tat                                                                 | bbbed View     Save     Save/Close     Punt/Close     Control       Status:     incomplete       Expected Start     7/ 1/2024 1200 AM       Due By:     8/30/2024 1200 AM       Overdue By:     9/19/2024 1200 AM       Assignee:     Wode_Asgord, Jose       Last Assigned:     Wode_Asgord, Jose       Wates, George     Wates, Sareh       Wobb, Anthony     Winson, Saundre       Wright, Daniel     Wright, Daniel       Work Time:     Zwickel Austin                                                                                                    |
| end Complete Cancel Create Templat:<br>Request A/C Filter Replacement PM-QTR<br>cocation: Unit #14305 (2 Bdrm)<br>onted By: Guest<br>Type: Room PM (Engineering)<br>upied Status<br>Occupied State: Not Occupied<br>icription:<br>ered by Alatorre, Julie on 7/1/2024 3.51 AM                                                                                                    | e Reports - OK                                                                                                    |                                                                     | Tat                                                                 | bbbed View     Save     Save/Close     Punt/Close     Complete       Expected Start     7/1/20241200 AM     T       Due By:     8/30/202412:00 AM     T       Overdue By:     9/19/202412:01 F/T     T       Assignee:     Woles, George     Wales, George       Water, Sarah     Webb, Anthony     Wilson, Saundra       Work Time:     Wright, Doniel     Wright, Doniel       Work Time:     Zwickel, Austin     Nobile-Rece                                                                                                    |
| end Complete Cancel Create Template<br>Request A/C Filter Replacement PM-QTR<br>Location: Unit #14305 (2 Bdrm)<br>onted By: Guest G<br>Type: Room PM (Engineering)<br>upied Status<br>Occupied State: Not Occupied<br>scription:<br>ered by Alatorre, Julie on 7/1/2024 3.51 AM<br>Event INN Event                                                                                                    | e Reports - OK                                                                                                    |                                                                     | Tat                                                                 | bbbed View     Save     Save/Close     Punt/Close     Control       Status:     incomplete       Expected Start     7/     1/2024 12:00 AM       Overdue By:     Ø/30/2024 12:00 AM       Overdue By:     Ø/19/2024 12:00 AM       Assignee:     Wobes, George       Vales, George     Wales, George       Water, Sarah     Webb, Anthony       Wingh, Doniel     Wright, Doniel       Work Time:     Zwickel, Austin       Mobile-Rece:     Nabody                                                                                                    |
| end Complete Cancel Create Templat:<br>Request A/C Filter Replacement PM-QTR<br>Location: Unit #14305 (2 Bdrm)<br>onted By: Guest<br>Type: Room PM (Engineering)<br>upied Status<br>Occupied State: Not Occupied<br>scription:<br>ered by Alatorre, Julie on 7/1/2024 3:51 AM<br>Event [No Event]<br>GliD: Ocsts: Commente (0). Journal Entries                                                                                                    | e Reports - OK                                                                                                    |                                                                     | Expires: 9/30/2024                                                  | bbbed View     Save     Save/Close     Punt/Close     Close       Status:     incomplete       Expected Start     7/     1/2024 12:00 AM       Overdue By:     9/30/2024 12:00 AM       Overdue By:     9/19/2024 12:00 AM       Assignee:     Wabes, George       Last Assignee:     Wabes, George       Water, Sarah     Webb, Anthony       Wisph, Doniel     Winspector, Marie       Zwickel, Austin     Nabody                                                                                                    |
| end Complete Cancel Create Template<br>Request A/C Filter Replacement PM-QTR<br>Location: Unit #14305 (2 Bdrm)<br>onted By: Guest G<br>Type: Room PM (Engineering)<br>upied Status<br>Occupied State: Not Occupied<br>scription:<br>ered by Alatorre, Julie on 7/1/2024 3:51 AM<br>Event [No Event]<br>\$(0)\$5) Costs Commets (0) Journal Entries<br>Solest Move Ito Move Down Sale                                                                        | e Reports - OK                                                                                                    | Tasks to: - Add/Entit Notes on Salested   New Stand                 | Expires: 9/30/2024                                                  | bbed View Save Save/Close Punt/Close Constraints incomplete<br>Expected Start: 7/ 1/2024 12:00 AM  □ □ □ □ □ □ □ □ □ □ □ □ □ □ □ □ □ □ □                                                                                                    |
| end Complete Cancel Create Templat:<br>Request A/C Filter Replacement PM-QTR<br>Location: Unit #14305 (2 Bdrm)<br>onted By: Guest Guest<br>Type: Room PM (Engineering)<br>upied Status<br>Occupied State: Not Occupied<br>scription:<br>ered by Alatorre, Julie on 7/1/2024 3:51 AM<br>Event [No Event]<br>5 (0)5) Costs Comments (0) Journal Entries<br>: Delete Move Up Move Down Selet<br>+ o Completed                                                  | e Reports - OK uest Name: Priority: Medium                                                                                                    | Tasks to: • Add/Edit Notes on Selected New Stans                    | Tat<br>Tat<br>Tat<br>Tat<br>Tat<br>Tat<br>Tat<br>Tat                | bbed View Save Save/Close Ant/Close C<br>Status: incomplete<br>Expected Start 7/ 1/2024 12:00 AM<br>Due By: 8/30/2024 12:00 AM<br>Overdue By: 9/19/2024 12:00 AM<br>Assignee: Mobody<br>Assignee: Mobody<br>Last Assigned: Waters, Sarah<br>Work, Time: Zwickel, Autsin<br>Mobile-Recet [Nobody]<br>Extra Request?                                                                                                    |
| end Complete Cancel Create Template<br>Request A/C Filter Replacement PM-OTR<br>Location: Unit #14305 (2 Bdrm)<br>onted By: Guest G<br>Type: Room PM (Engineering)<br>upied Status<br>Occupied State: Not Occupied<br>scription:<br>ered by Alatorre, Julie on 7/1/2024 3:51 AM<br>Event [No Event]<br>\$ (0)5 Costs Comments (0) Journal Entries<br>: Delete Move Up Move Down Select<br>* Completed Name                                                  | e Reports - OK uest Name: Priority: Medium                                                                                                    | Tasks to: • Add/Edit Notes on Selected New Stand                    | Expires: 9/30/2024                                                  | bbed View Save Save/Close Ann/Close C<br>Status: incomplete<br>Expected Start 7, 1/2024 12:00 AM • •<br>Due By: 8/30/2024 12:00 AM • •<br>Overdue By: 9/19/2024 12:00 AM • •<br>Assignee: Mohody<br>Last Assigne: Wole, Asgard, Jose<br>Wales, George<br>Statiet: Waters, Sarah<br>Wolk, Anthony<br>Wilson, Saundra<br>Wijst, Daniel<br>Work Time: Zwickel, Austin<br>Mobile-Rece: Nobody                                                                                                    |
| end Complete Cancel Create Templats Request A/C Filter Replacement PM-QTR cocation: Unit #14305 (2 Bdrm) orted By: Guest                                                                                                    | e Reports - OK uest Name: Priority: Medium Guest Name: Log Notifications tt All Deselect All Change Selected Category                                                                                                    | Tasks to: - Add/Edit Notes on Selected New Stand<br>Summary         | dard Work Order                                                     | bbbd View Save Save/Close Ant/Close C<br>Status: Incomplete<br>Expected Start 7/ 1/2024 1200 AM<br>Use By: 8/30/2024 1200 AM<br>Overdue By: 9/19/2024 1200 FA<br>Assignee: Wode_Asgard, Jose<br>Wode_Asgard, Jose<br>Wales, George<br>Waters, Sarah<br>Wobb, Anthony<br>Wispon, Saundra<br>Wright, Daniel<br>Work Time:<br>Zwickel, Austin<br>Mobile-Rece (Nobody)                                                                                                    |
| end Complete Cancel Create Templat:<br>Request A/C Filter Replacement PM-QTR<br>cocation: Unit #14305 (2 Bdrm)<br>onted By: Guest G<br>Type: Room PM (Engineering)<br>upied Status<br>Occupied State: Not Occupied<br>scription:<br>ered by Alatorre, Julie on 7/1/2024 3.51 AM<br>Event: [No Even]<br>s(0)5) Costs Comments (0) Journal Entries<br>Delete Move Up Move Down Selet<br>Completed Name<br>Remove filter<br>2 Constructions (1) Clean filter O | e Reports - OK uest Name: Priority: Medium Guest Name: Guest Name: Cuest Name: Cuest Name: | Tasks to: - Add/Edit Notes on Selected New Stand<br>Summary         | dard Work Order                                                     | bbbd View Save Save/Close Punt/Close C<br>Status: Incomplete<br>Expected Start 7/ 1/2024 12:00 AM T<br>Due By: 8/30/2024 12:00 AM T<br>Overdue By: 9/19/2024 12:00 AM T<br>Assignee: Wade_Asgard, Jose<br>Wades, George<br>Waters, Sarah<br>Webb, Anthony<br>Wilson, Saundra<br>Wingh, Doniel<br>Wynspector, Marie<br>Zwickel, Austin<br>Mobile-Rece Notody                                                                                                    |